# Instrukcja obsługi

# wePresent

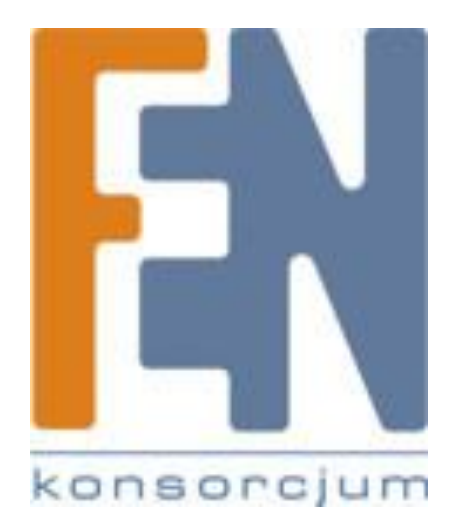

Poznań 2009

### 1. Wstęp

wePresent WPS820 to urządzenie, które podłączone do projektora lub telewizora pozwala na bezprzewodową prezentację obrazu i dźwięku z maksymalnie 4 urządzeń jednocześnie (podział ekranu na 4)

Głównym atutem wePresent jest wygoda i łatwość użytkowania oraz instalacji.

Wystarczy uruchomić dołączoną na pamięci flash lub pobraną z internetu bezpłatną aplikację na notebooku lub PDA wyposażonym w WiFi i zalogować się do wePresent.

Do urządzenia podłączonych może być jednocześnie 32 użytkowników, którzy dopuszczani są do transmisji przez prowadzącego konferencję.

Dodatkowe funkcje jak:

- możliwość administrowania wyświetlanym obrazem,
- przesyłanie video w wysokiej rozdzielczości,
- przesyłanie plików muzycznych,
- wsparcie dla systemu MAC,

sprawia, ze wePresent WPS820 to idealne rozwiązanie we wszelkiego rodzaju salach konferencyjnych oraz podczas wszelkich prezentacji biznesowych.

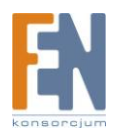

## 2. Szybki start

**Krok1**. Podłącz kablem VGA projektor z wePresent, włącz zasilanie projektora.

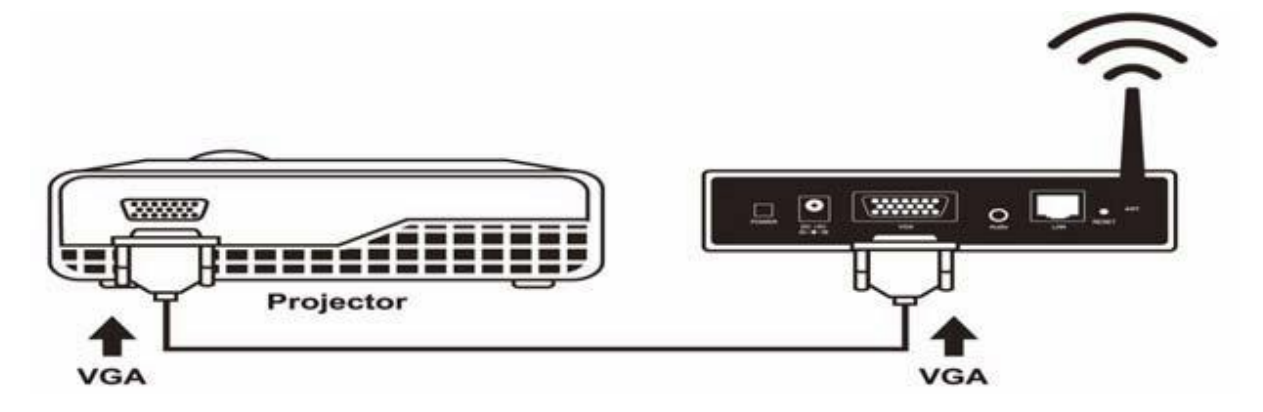

**Krok2**. Włącz zasilanie wePresent. Gdy projektor wyświetli ekran startowy tak jak poniżej, oznacza to że urządzenie jest gotowe do pracy.

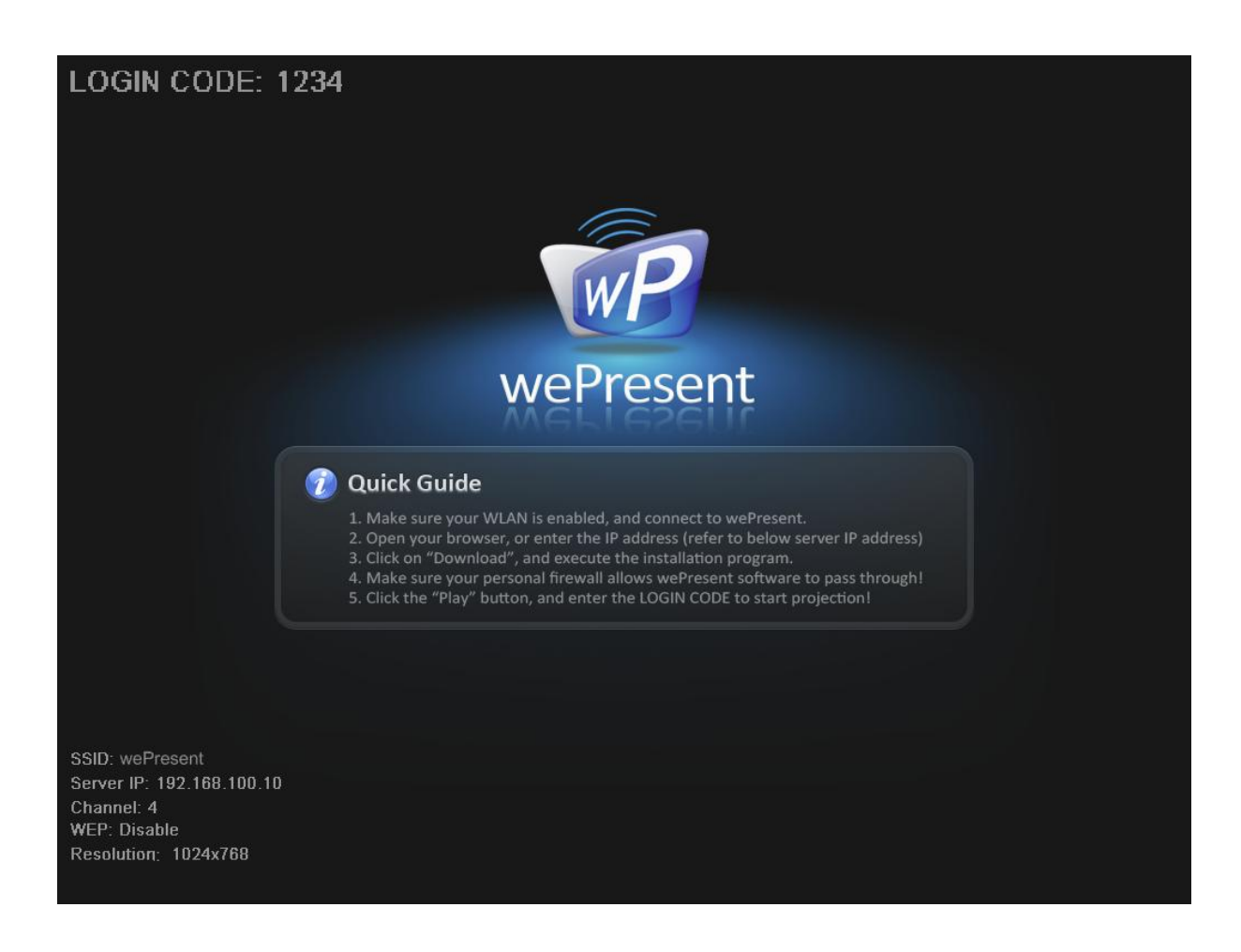

![](_page_2_Picture_5.jpeg)

**Krok3**. Upewnij się czy bezprzewodowa karta sieciowa jest aktywna, następnie połącz się bezprzewodowo z wePresent.

**Krok4**. Uruchom przeglądarkę internetową, zostaniesz automatycznie przeniesiony do strony administracyjnej, możesz tą czynność wykonać ręcznie wpisując domyślny adres wePresent.

*Uwaga: Domyślny adres wePresent to 192.168.10.100 lub odwołaj się do adresu IP widocznego w dolnym lewym rogu ekranu projektora.* 

![](_page_3_Picture_3.jpeg)

![](_page_3_Picture_4.jpeg)

**Krok5**. Pobierz oprogramowanie klienckie. Proszę wybrać "Windows Vista / XP / 2000" lub "Windows Mobile 5.0" i uruchomić instalator.

Po zainstalowaniu programu, skrót wePresent pojawi się na pulpicie.

| wePresent                               |                                                                                                    |
|-----------------------------------------|----------------------------------------------------------------------------------------------------|
| sent > Download                         |                                                                                                    |
| Download<br>Conference Control<br>Admin | You can download wePresent for Windows from here:<br>Download (Vista / XP / 2000)<br>You can download wePresent for PDA from here:<br>Download (Windows Mobile 5.0) |
|                                         |                                                                                                    |
|                                         | Copyright                                                                                                    |

| )o you v | vant to run or save this file?                                  |   |
|----------|-----------------------------------------------------------------|---|
| I        | Name: wePresent.exe<br>Type: Application, 1.35MB                |   |
|          | From: 192.168.100.10                                            |   |
|          | Run Save Cancel                                                 |   |
|          |                                                                 | W |
|          | While files from the Internet can be useful, this file type can | 2 |

Krok6. Upewnij się, czy firewall nie blokuje aplikacji wePresent .

![](_page_4_Picture_5.jpeg)

Krok7. Wprowadź Login (Login można zobaczyć na ekranie projektora)

![](_page_5_Picture_1.jpeg)

Krok8. Kliknij przycisk "Play", aby rozpocząć prezentację!

![](_page_5_Picture_3.jpeg)

![](_page_5_Picture_4.jpeg)

### 3. Aplikacja kliencka

### 3.1 Uruchamianie programu

Po pomyślnym pobraniu i instalacji aplikacji klienckiej dla systemu Windows, postępuj według poniższych punktów.

Krok1. Kliknij dwukrotnie ikonę aplikacji, aby ją uruchomić.

![](_page_6_Picture_4.jpeg)

Krok2. Program rozpocznie wyszukiwanie wePresent automatycznie

Krok3. Jeśli wePresent zostanie wykryte, pojawi się okno w którym należy podać Login.

### Wyszukiwanie urządzenia.

![](_page_6_Picture_8.jpeg)

![](_page_6_Picture_9.jpeg)

Po wykryciu urządzenia, pojawi się monit o Login.

|         |             | Login          |   |
|---------|-------------|----------------|---|
| Current | Server wel  | Present        | × |
| 0       | Server IP:  | 192.168.100.10 |   |
| 1       | User Name:  | Jenniferlu     |   |
|         | Login Code: |                | _ |

![](_page_7_Picture_2.jpeg)

### 3.2 Logowanie

Krok1. Po pojawieniu się okna logowania, wprowadź kod, aby rozpocząć prezentację.

Krok2. Możesz zobaczyć kod logowania na ekranie projektora.

| 0 | Server IP:  | 192.168.100.10 |
|---|-------------|----------------|
| 1 | User Name:  | Jenniferlu     |
| 0 | Login Code: |                |
|   |             |                |

### 3.3 Opis przycisków

Krok1. Po pomyślnym zalogowaniu się, zobaczysz główne UI wePresent.

Krok2. Aby kontrolować aplikację użyj poniższych przycisków.

![](_page_8_Picture_7.jpeg)

Wyświetl obraz na pełny ekran lub dzielony .

![](_page_8_Picture_9.jpeg)

Projekcja na pełnym ekranie.

![](_page_8_Picture_11.jpeg)

Dzielony ekran #1

![](_page_8_Picture_13.jpeg)

Dzielony ekran #2

![](_page_8_Picture_15.jpeg)

Dzielony ekran #3

![](_page_8_Picture_17.jpeg)

![](_page_9_Picture_0.jpeg)

Dzielony ekran #4

![](_page_9_Picture_2.jpeg)

![](_page_9_Picture_3.jpeg)

![](_page_9_Picture_4.jpeg)

![](_page_9_Picture_5.jpeg)

![](_page_9_Picture_7.jpeg)

![](_page_9_Picture_8.jpeg)

Podczas Projekcji ta ikona powinna migać

![](_page_9_Picture_10.jpeg)

![](_page_9_Picture_11.jpeg)

Minimalizuj

![](_page_9_Picture_13.jpeg)

![](_page_9_Picture_14.jpeg)

### 3.4 Włączanie/wyłączenie prezentacji

![](_page_10_Picture_1.jpeg)

### 3.5 Otwórz interfejs webowy

Kliknij 📘 aby otworzyć menu i wybrać funkcję "Web Administrator" .

![](_page_10_Picture_4.jpeg)

![](_page_10_Picture_5.jpeg)

![](_page_10_Picture_6.jpeg)

Importer i dystrybutor: Konsorcjum FEN Sp. z o.o., ul. Dąbrowskiego 273A, 60-406 Poznań e-mail: sales@fen.pl; <u>WWW.fen.pl</u>

### 3.6 Wyszukiwanie serwera

Kliknij "serach serwer" aby wyszukać wePresent.

![](_page_11_Picture_2.jpeg)

### 3.7 Tworzenie tokena USB

Kliknij "Make wePresent Token" aby utworzyć token USB, proszę podążaj według zaleceń kreatora.

![](_page_11_Picture_5.jpeg)

![](_page_11_Picture_6.jpeg)

![](_page_12_Picture_0.jpeg)

![](_page_12_Picture_1.jpeg)

![](_page_12_Picture_2.jpeg)

| USB wePresent               | Token Wizard                                                                   |
|-----------------------------|--------------------------------------------------------------------------------|
| Plug yourflash dr<br>below. | ve into any USB port on this computer, and wait for the drive letter to appear |
| Flash <mark>Drive</mark> :  | F:\<br>< Back Next > Cancel                                                    |

![](_page_13_Picture_1.jpeg)

![](_page_13_Picture_2.jpeg)

### 3.8 Informacje o systemie

Kliknij "Info: aby pokazać informacje o systemie. W podsumowaniu będą ujęte takie informację jak: model urządzenia, adres IP etc.

![](_page_14_Picture_2.jpeg)

### 3.9 wePresent dla PDA

Aby wyświetlić ekran Twojego PDA na wePresent, wykonaj następujące czynności:

Krok1. Uruchom adapter sieci bezprzewodowej i połącz się z wePresent

Krok2. Aby pobrać oprogramowanie dla klienta PDA.

Otwórz przeglądarkę, wprowadź adres IP serwera, pobierz odpowiednią aplikację.

Krok3. Zainstaluj klienta na PDA.

Krok4. Uruchom oprogramowanie i podaj login.

Krok5. Rozpocznij projekcję.

![](_page_14_Picture_11.jpeg)

![](_page_15_Picture_0.jpeg)

## 3.10 Opuszczenie aplikacji klienckiej

![](_page_15_Picture_2.jpeg)

Kliknij aby zamknąć program.

![](_page_15_Picture_4.jpeg)

# 4. Interfejs administracyjny

### 4.1 Strona główna

Krok1. Upewnij się że jesteś prawidłowo połączony z wePresent .

**Krok2.** Otwórz przeglądarkę internetową, zostaniesz automatycznie przekierowany na stronę administracyjną.

**Krok3.** Jeśli nie, wprowadź adres IP w pasku adresu, adres IP będzie wyświetlony w lewym dolnym rogu.

Krok4. Domyślny adres IP to: 192.168.100.10

![](_page_16_Picture_6.jpeg)

### 4.2 Pobieranie oprogramowania

Krok1. Zaznacz odnośnik "Download Software"

**Krok2.** Proszę wybrać "Windows Vista / XP / 2000" lub "Windows Mobile 5.0" i wykonać pobrany program instalacyjny.

Krok3. Postępuj zgodnie z instrukcjami Kreatora instalacji, aby zakończyć proces.

**Krok4**. Jeśli pojawi się okno "Alert zabezpieczeń systemu Windows". Naciśnij przycisk "Odblokuj", aby kontynuować instalację.

Krok5. Po zakończeniu instalacji, na pulpicie pojawi się skrót do zainstalowanego oprogramowania.

![](_page_16_Picture_13.jpeg)

Importer i dystrybutor: Konsorcjum FEN Sp. z o.o., ul. Dąbrowskiego 273A, 60-406 Poznań e-mail: sales@fen.pl; <u>WWW.fen.pl</u>

| sent > Download<br>Download |                                                                                                    |
|-----------------------------|----------------------------------------------------------------------------------------------------|
| Conference Control<br>Admin | You can download wePresent for Windows from here:<br>Download (Vista / XP / 2000)<br>You can download wePresent for PDA from here:<br>Download (Windows Mobile 5.0) |

![](_page_17_Picture_1.jpeg)

![](_page_17_Picture_2.jpeg)

### 4.3 Kontrola nad konferencją

**Krok1.** Ta funkcja pozwala zorganizować spotkanie płynnie bez przekazywania kabla do projektora inny uczestnikom.

Krok2. Wybierz odnośnik "Conference Control"

Krok3. Wprowadź hasło, domyślną wartością jest "trainer", następnie kliknij przycisk [Login].

![](_page_17_Picture_7.jpeg)

| vePresent > Conference Control          |                                            |
|-----------------------------------------|--------------------------------------------|
| Download<br>Conference Control<br>Admin | User Name <b>trainer</b><br>Password Login |
|                                         |                                            |

Krok4. Po zalogowaniu się, zobaczysz listę użytkowników zalogowanych do urządzenia.

Krok5. Są tu trzy kolumny, "Computer Name", "Play Control" i "IP Address".

**Krok6**. Play Control (kontrola odtwarzania), Istnieje sześć przycisków, w tym Play (Full) Odtwórz na części #1, Odtwórz na część #2, Odtwórz na część #3, Odtwórz na część #4, i Stop.

| Krok7. | User | List | (lista | użytko | wników) |
|--------|------|------|--------|--------|---------|
|        |      |      | 1      |        |         |

| wePresent                     |               |                |                |        |  |  |
|-------------------------------|---------------|----------------|----------------|--------|--|--|
| wePresent > Conference Contro | )             |                | 🖨 La           | gout » |  |  |
| Conference Control            | Computer Name | Play Control   | IP address     | 1      |  |  |
|                               | eunicewu      | <b>年1234</b> □ | 192.168.100.12 | -      |  |  |
|                               | sandrahsieh   | <b>年1234</b> □ | 192.168.100.13 |        |  |  |
|                               | simon_huang   | 年1234日         | 192.168.100.14 |        |  |  |
|                               | howardling    | <b>年1234</b> 日 | 192.168.100.15 |        |  |  |
|                               | Jenniferlu    | 三1234          | 192.168.100.16 |        |  |  |
|                               | ashleychuang  | 注1234 🖬        | 192.168.100.17 |        |  |  |
|                               | firmanwu      | 年1234日         | 192.168.100.18 |        |  |  |
|                               | ptchou        | 年1234          | 192.168.100.19 |        |  |  |

![](_page_18_Picture_6.jpeg)

### 4.4 Panel administracyjny (Admin)

| wePresent > Admin                       |                                                  |
|-----------------------------------------|--------------------------------------------------|
| Download<br>Conference Control<br>Admin | User Name <b>admin</b><br>Password Login         |
|                                         | Copyright © 2007 Awind Inc. All rights reserved. |

Krok1. Kliknij [Admin] a następnie wprowadź hasło do logowania na stronie internetowej.

Krok2. Domyślne hasło to "admin".

### 4.5 System Status

W zakładce System Status wyświetlane są szczegółowe informacje na temat urządzenia.

Model Name: nazwa modelu

#### Versions:

1. Firmware version no.: wersja wgranego oprogramowania

#### **Network Status:**

- 1. IP address : adres IP
- 2. Subnet Mask : maska podsieci
- 3. Default Gateway : domyślna brama
- 4. Wireless MAC address : adres MAC sieci bezprzewodowej
- 5. Wire MAC address : adres MAC sieci przewodowej

#### **Connection Status:**

1. Projecting status: wskazuje oczekiwanie na projekcje "Waiting for projecting" albo projekcje "Projecting"

2. Total Users: wskazuje ilość podłączonych użytkowników

![](_page_19_Picture_18.jpeg)

| System Status                        |                   | Obtain an IP addr                                     | ress automatically 🔘 Use the following IP a |  |
|--------------------------------------|-------------------|-------------------------------------------------------|---------------------------------------------|--|
| Network Setup                        |                   | IP Address                                            | 192 168 100 10                              |  |
| Change Passwords                     | IP Setup          | Subnet Mask                                           | 255 255 255 0                               |  |
| Reset to Default<br>Firmware Upgrade |                   | Default Gateway                                       | 192 168 100 10                              |  |
|                                      | DHCP Server Setup | 🖲 Auto 📀 Disable                                      |                                             |  |
| 📴 Reboot System                      |                   | Start IP                                              | 192 168 100 11                              |  |
|                                      |                   | End IP                                                | 192 , 168 , 100 , 254                       |  |
|                                      | Wireless Setup    | Wireless LAN                                          | 💿 Enable 🌔 Disable                          |  |
|                                      |                   | Region                                                | WORLDWIDE 🔻                                 |  |
|                                      |                   | SSID                                                  | wePresent                                   |  |
|                                      |                   | SSID Broadcast                                        | 🖲 Enable 🔘 Disable                          |  |
|                                      |                   | Channel                                               | Auto 👻                                      |  |
|                                      |                   | WEP                                                   | Disable                                     |  |
|                                      |                   | Кеу                                                   |                                             |  |
|                                      | GateKeeper        | 🔿 All Pass 🔿 All Block 💿 Internet Only(port 80 & 443) |                                             |  |

# 4.6 Ustawienia sieciowe (Network Setup)

### <Auto-Konfiguracja>

Domyślne wePresent działa jako klient DHCP. Dlatego po podpięciu do sieci gdzie występuje serwer DHCP, urządzenie automatycznie pobiera adres IP. Jeśli w sieci lokalnej nie ma serwera DHCP, wePresent automatycznie przejmuje jego rolę.

#### < IP Setup>

- Możesz wybrać automatyczne pobieranie adresu IP "obtain IP address automatically" albo wprowadzić adres ręcznie "Use the following IP address".
- Adres IP (IP Address): wartość domyślna 192.168.100.10.
- Maska Podsieci(Subnet Mask): wartość domyślna 255.255.255.0
- Domyślna Brama (Default Gateway): wartość domyślna 192.168.100.10

![](_page_20_Picture_9.jpeg)

#### <DHCP Server Setup>

- Możesz wybrać opcję "Auto" albo wyłączyć serwer DHCP poprzez wybór opcji "Disable"
- Start IP: Początkowy adres IP.
- End IP: Końcowy adres IP.

#### < Wireless Setup>

Ustawienia sieci bezprzewodowej

- Region: wybór regionu, ilość dostępnych kanałów
- SSID: nazwa sieci, maksymalnie do 32 znaków
- Channel: automatyczny albo manualny wybór kanału
- WEP: zabezpieczenie sieci bezprzewodowej
- Key: Jeśli WEP jest aktywny, musisz ustawić wartość klucza WEP w zależności od wybranego trybu.

#### < Gatekeeper>

Ustawienia prostego firewalla

Gatekeeper jest przeznaczone do zapewnienia bezpieczeństwa sieci w.

- All Block: blokuje dostęp użytkowników (poprzez sieć bezprzewodową) do sieci (LAN)
- All Allow: udostępnia użytkownikom sieć lokalną
- Internet Only: umożliwia komunikację po portach 80 i 443.

<Apply >: Naciśnij przycisk, aby zachować ustawienia.

**<Cancel>**: Naciśnij przycisk , aby odrzuć wprowadzone zmiany.

<Back>: Powrót do menu.

![](_page_21_Picture_20.jpeg)

# 4.7 Ustawienia projekcji (Projection Setup)

| wePresent                            |                  |                               |                                                                             |  |  |  |
|--------------------------------------|------------------|-------------------------------|-----------------------------------------------------------------------------|--|--|--|
| wePresent > Admin > Projecti         | on Setup         |                               | Logout »                                                                    |  |  |  |
| System Status                        |                  | Resolution                    | XGA (1024X768)                                                              |  |  |  |
| Projection Setup                     | Projection Setup | Color Depth                   | Normal (16 bit) 🔻                                                           |  |  |  |
| Change Passwords                     |                  | Screen Refresh Rate           | 60 Hz 👻                                                                     |  |  |  |
| Reset to Default<br>Firmware Upgrade |                  | Login Code                    | <ul> <li>Disable</li> <li>Random</li> <li>Use the following code</li> </ul> |  |  |  |
| 📴 Reboot System                      |                  |                               | Apply Cancel                                                                |  |  |  |
|                                      | Copyright © 20   | 07 Awind Inc. All rights rese | rved.                                                                       |  |  |  |

<Resolution>: Możliwe rozdzielczości 1024\*768, 1280x768 i 800\*600.

<Color Depth>: Wybór głębi kolorów, 16bit lub 32bit

<Screen Refresh Rate>: Odświeżanie obrazu, możliwy wybór 60 Hz and 75Hz.

<Login Code>: Jeżeli nie chcesz używać loginu wybierz opcje "Disable". Jeżeli chcesz ażeby login był za każdym razem generowany wskaż opcję "Random", możesz też wprowadzić własny cztero-cyfrowy login wybierając ostatnią opcję "Use the following code".

<Apply> : Zachowuje wprowadzone zmiany

<Cancel>: Odrzuca wszystkie wprowadzone zmiany

![](_page_22_Picture_8.jpeg)

| nt > Admin > Change Pa | asswords             |         |
|------------------------|----------------------|---------|
| System Status          | Conference Control   |         |
| Projection Setup       | Enter New Password   | Apply   |
| Change Passwords       | Confirm New Password | Cokka   |
| Reset to Default       | Admin                |         |
| Firmware Upgrade       | Enter New Password   |         |
| 🙆 Reboot System        | Confirm New Password | [Abbia] |

### 4.8 Zmiana hasła (Change Password)

Wybierz odnośnik [Change Password], aby zmienić hasło.

<Enter New Password>: podaj nowe hasło.

**<Confirm New Password>**: potwierdź nowe hasło wpisując je ponownie.

**<Apply>**: Zachowaj wprowadzone zmiany.

### 4.9 Reset do ustawień fabrycznych (Reset to Default)

| ePresent > Admin > Reset to De                                                                                 | ault                                                  | 🔵 Logout »                    |
|----------------------------------------------------------------------------------------------------|-------------------------------------------------------|-------------------------------|
| System Status<br>Network Setup<br>Projection Setup<br>Change Passwords<br>Reset to Default<br>Firmware Upgrade | Reset to Default<br>This will restore the device to t | the factory default settings. |
| 📴 Reboot System                                                                                                |                                                       |                               |

![](_page_23_Picture_8.jpeg)

Wybierz odnośnik [Reset to Default].

< Apply>: Aby przywrócić ustawienia fabryczne kliknij przycisk "Apply".

\*\*\* Innym sposobem, aby przywrócić fabryczne ustawienia, jest wykonanie poniższych kroków.

Krok1. Wciśnij Przycisk "Reset" i trzymając go włącz urządzenie.

Krok2. Stan taki utrzymuj przez około 10 sekund.

Krok3. Urządzenie powinno zostać zresetowane do ustawień fabrycznych.

![](_page_24_Picture_6.jpeg)

Press reset button and hold it for over 10 seconds.

4.10 Aktualizacja firmware (Firmware Upgrade)

| wePresent                                                |                                        |                                              |                |
|----------------------------------------------------------|----------------------------------------|----------------------------------------------|----------------|
| wePresent > Admin > Firmwa                               | re Upgrade                             |                                              | 🖨 Logout »     |
| System Status<br>Network Setup                           | Firmware Version<br>Release Date       | 2.6.1.0                                      |                |
| Projection Setup<br>Change Passwords<br>Reset to Default | After you apply "Upgrade"<br>File Name | button, projecting function will be terminat | ed .<br>Browse |
| Firmware Upgrade                                         |                                        |                                              |                |
| 💿 Reboot System                                          |                                        |                                              |                |
|                                                          | Copyright © 2007 Aw                    | ind Inc. All rights reserved.                |                |

![](_page_24_Picture_10.jpeg)

### Wybierz odnośnik [Firmware Upgrade].

Krok1. Po pierwsze, musisz pobrać najnowszy plik z firmware.

Krok2. Kliknij <Browse> aby określić nazwę pliku, który chcesz zaktualizować.

Krok3. Kliknij <Upgrade>, aby rozpocząć aktualizację.

Krok4. Pojawi się okienko z ostrzeżeniem i licznikiem odliczającym czas który pozostał do zakończenia procesu aktualizacji.

Krok5. Po kilku minutach, pojawi się wiadomość informująca o zakończeniu aktualizacji. Krok6. Uruchom ponownie wePresent.

| 600                                                                                                    |            |
|----------------------------------------------------------------------------------------------------|------------|
| Warning: It needs to take 5~7 minutes to burn the file you transferred into flash memory. Du period, any interrupt such as shut down or reboot the system will cause system crash!! | uring this |
| Estimated Time remaining: 378 seconds                                                                                                    |            |

| Microsof | ft Internet Explorer 🛛 🔀                                                                           |
|----------|----------------------------------------------------------------------------------------------------|
|          | The process of firmware upgrade is complete successfully. Please turn off power switch to restart. |
|          | ОК                                                                                                 |

**Ostrzeżenie**: Nie wyłączaj wePresent podczas aktualizacji oprogramowania, w przeciwnym wypadku urządzenie może zostać uszkodzone.

![](_page_25_Picture_9.jpeg)

### 4.11 Restart urządzenia (Reboot System)

| resent > Admin > Reboot Syst                                                                                   | em                                                                  | 🖨 Logo |
|----------------------------------------------------------------------------------------------------|---------------------------------------------------------------------|--------|
| System Status<br>Network Setup<br>Projection Setup<br>Change Passwords<br>Reset to Default<br>Firmware Upgrade | Reboot System<br>This will reboot the device immediately.<br>Reboot |        |
| Reboot System                                                                                                  |                                                                     |        |

Wybierz odnośnik [Reboot System], aby zrestartować urządzenie.

<Apply>: Klikniecie tego przycisku, spowoduje automatyczny restart.

![](_page_26_Picture_4.jpeg)

### 4.12 Wylogowanie się (Logout)

#### wePresent Logout » wePresent > Admin > System Status System Status Model Name WP-810 Network Setup Versions **Projection Setup** 2.6.1.0 **Firmware Version** Change Passwords Network Status **Reset to Default** IP Address 192.168.100.10 Firmware Upgrade Subnet Mask 255.255.255.0 Default Gateway 192.168.100.10 Reboot System Wireless MAC Address 00:16:44:6B:C9:20 Wire MAC Address 00:12:5F:00:23:C6 **Connection Status Projecting Status** Waiting for Projecting Total Users 1

Copyright @ 2007 Awind Inc. All rights reserved.

![](_page_27_Picture_3.jpeg)

# Gwarancja:

Konsorcjum FEN Sp. z o.o. prowadzi serwis gwarancyjny produktów oferowanych w serwisie dealerskim www.fen.pl.

Procedury dotyczące przyjmowania urządzeń do serwisu są odwrotne do kanału sprzedaży tzn.: w przypadku uszkodzenia urządzenia przez klienta końcowego, musi on dostarczyć produkt do miejsca jego zakupu.

#### Skrócone zasady reklamacji sprzętu:

Reklamowany sprzęt powinien być dostarczony w stanie kompletnym, w oryginalnym opakowaniu zabezpieczającym lub w opakowaniu zastępczym zapewniającym bezpieczne warunki transportu i przechowywania analogicznie do warunków zapewnianych przez opakowanie fabryczne.

Szczegółowe informacje dotyczące serwisu można znaleźć pod adresem WWW.fen.pl/serwis

Konsorcjum FEN współpracuje z Europejską Platformą Recyklingu ERP w sprawie zbiórki zużytego sprzętu elektrycznego i elektronicznego. Lista punktów, w których można zostawiać niepotrzebne produkty znajduje się pod adresem www.fen.pl/download/ListaZSEIE.pdf

#### Informacja o przepisach dotyczących ochrony środowiska

Dyrektywa Europejska 2002/96/EC wymaga, aby sprzęt oznaczony symbolem znajdującym się na produkcie i/lub jego opakowaniu ("przekreślony śmietnik") nie był wyrzucany razem z innymi niesortowanymi odpadami komunalnymi. Symbol ten wskazuje, że produkt nie powinien być usuwany razem ze zwykłymi odpadami z gospodarstw domowych. Na Państwu spoczywa obowiązek wyrzucania tego i innych urządzeń elektrycznych oraz elektronicznych w wyznaczonych punktach odbioru. Pozbywanie się sprzętu we właściwy sposób i jego recykling pomogą zapobiec potencjalnie negatywnym konsekwencjom dla środowiska i zdrowia ludzkiego. W celu uzyskania szczegółowych informacji o usuwaniu starego sprzętu prosimy się zwrócić do lokalnych władz, służb oczyszczania miasta lub sklepu, w którym produkt został nabyty.

#### Powyższa instrukcja jest własnością Konsorcjum FEN Sp. z o.o.

![](_page_28_Picture_10.jpeg)

#### Dział Wsparcia Technicznego

Konsorcjum FEN Sp. z o.o.

Kontakt: support@fen.pl

![](_page_28_Picture_14.jpeg)